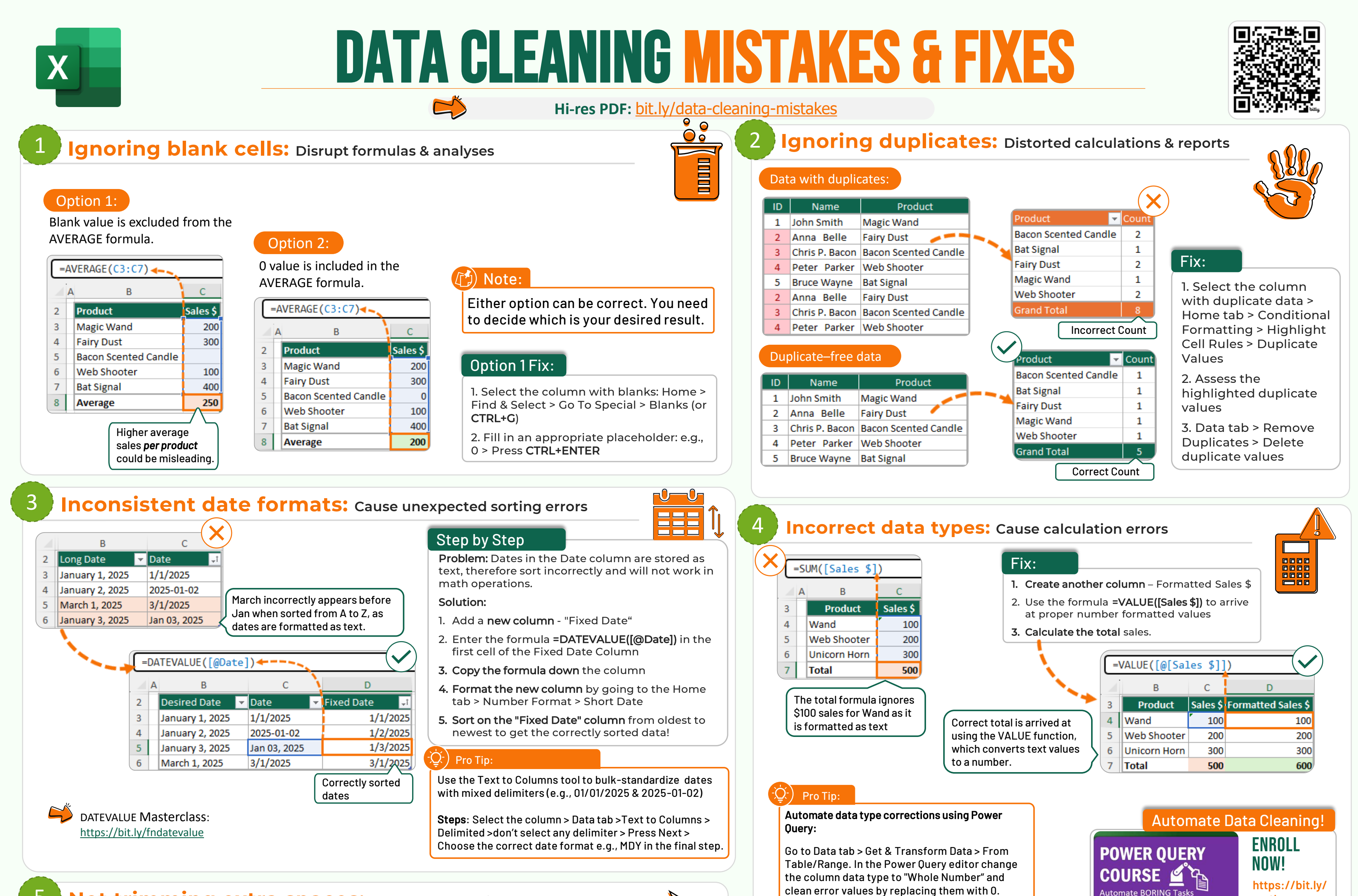

## Not trimming extra spaces: Cause lookup mismatches & errors

Fix:

A

2

3

4

5

6

| =XLOOKUP(E3,B3:B6,C3:C6) |   |              |          |   |            |          | X |
|--------------------------|---|--------------|----------|---|------------|----------|---|
|                          | A | В            | С        | D | E          | F        |   |
| 2                        |   | Sales Rep    | Sales \$ |   | Sales Rep  | Sales \$ |   |
| 3                        |   | John Smith   | 100      |   | Anna Belle | #N/A     |   |
| 4                        |   | Anna Belle   | 200      |   |            |          |   |
| 5                        |   | Peter Parker | 300      |   |            |          |   |
| 6                        |   | Mary Jane    | 400      |   |            |          |   |

## $\overline{Q}$ ) Pro Tip:

If your data contains non-printable characters, such as tabs or line breaks, combine TRIM with CLEAN for a deep cleanse: =TRIM(CLEAN(B2))

Non-printing characters often sneak into data when copying from external sources like websites or PDFs.

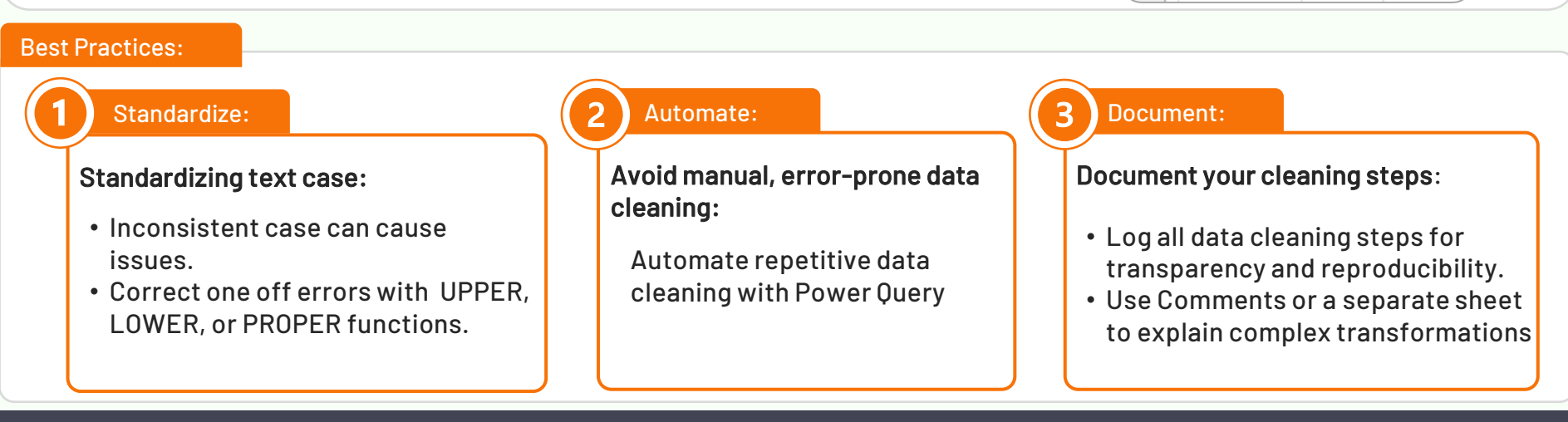

В

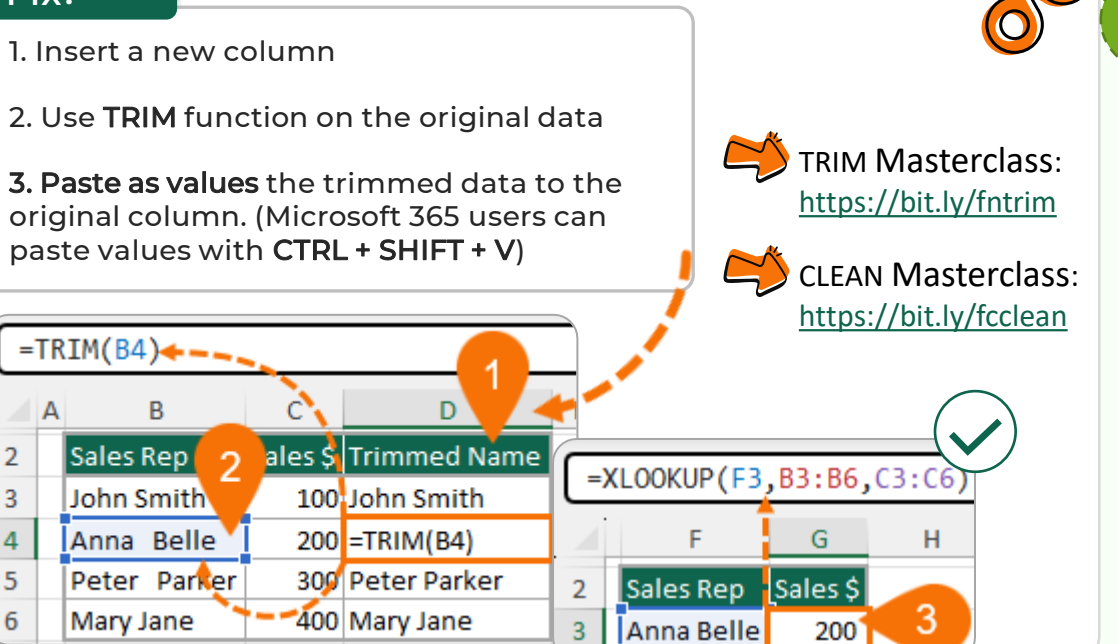

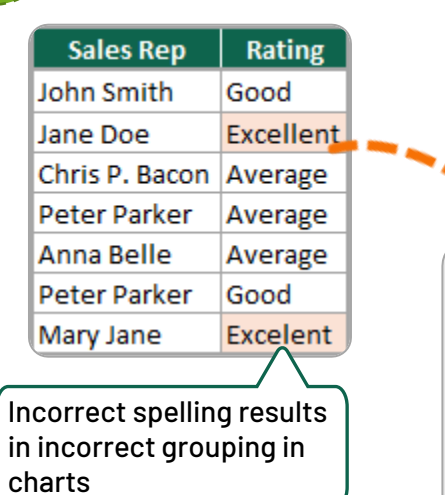

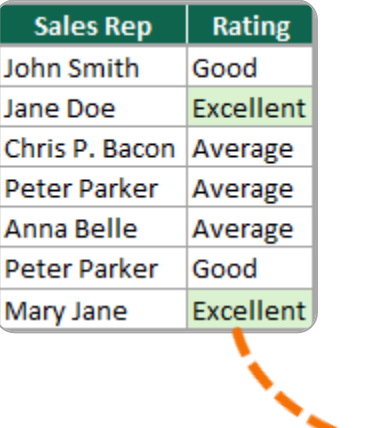

## 6 **Not running a spell check:** Causes grouping & filtering errors

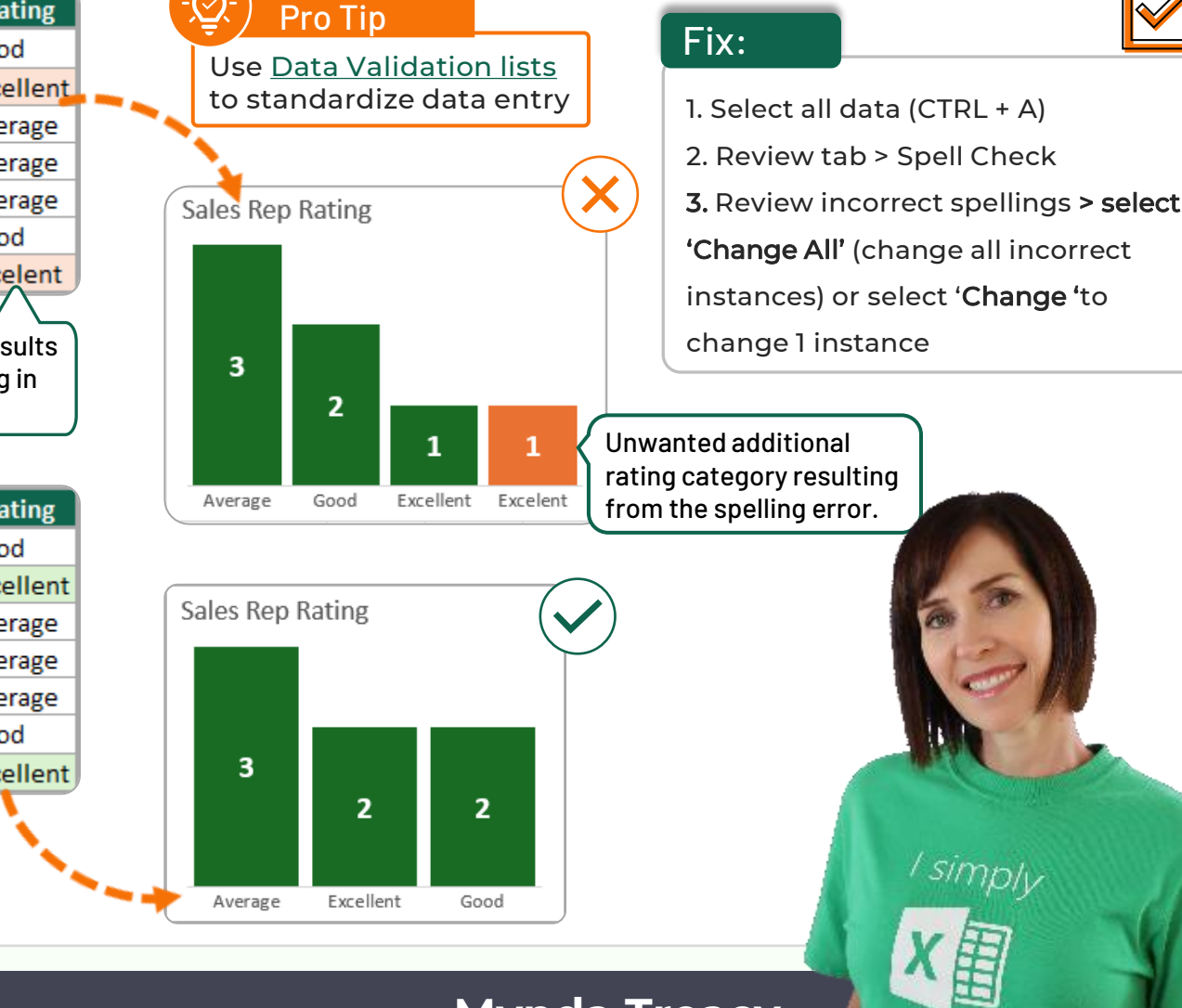

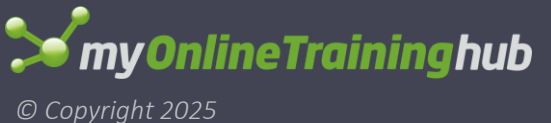

## MASTER EXCEL, TRANSFORM YOUR CAREER

Mynda Treacy **in** Follow me for tips and tutorials